## How to Become a PMI Student Member

- 1. Go to: PMI Student Membership | PMI
- 2. Scroll Down to the bottom and click on 'Become Student Member'
- 3. Fill in the information in the screen below:

| vering your St                                                                                                    | udent Details |   |
|----------------------------------------------------------------------------------------------------|---------------|---|
| Verify you are currently a full time student in a degree<br>granting program from a college or university.<br>How does verifying work? |               |   |
| Select Your Country                                                                                                    |               |   |
| Afghanistan                                                                                                    |               | > |
| College or University Nam                                                                                                    | le            |   |
|                                                                                                    |               |   |
| First Name                                                                                                    | Last Name     |   |
| First Name                                                                                                    | Last Name     |   |

4. A new window will pop up like this:

| ψυ2.00/γθαι                                                                                                    |   |
|----------------------------------------------------------------------------------------------------|---|
|                                                                                                    | × |
| Verify using your school credentials                                                                                                    |   |
| Please sign in to your school's web portal. It will open in a new tab.                                                                                                    |   |
|                                                                                                    |   |
|                                                                                                    |   |
| Sign in to my school                                                                                                    |   |
|                                                                                                    |   |
|                                                                                                    |   |
|                                                                                                    |   |
| By clicking, I consent to processing my information for the purpose of verifying my eligibility as<br>described within the (companyName) Privacy Policy. I understand that my information will be<br>shared with (Company). |   |
| Verification services powered by SheerID SheerID FAOs                                                                                                    |   |

5. Click on 'Sign in to my school'

6. You will see this window that opens in a new web tab:

| UC                            | University of<br>California, Irvine                                      |
|-------------------------------|--------------------------------------------------------------------------|
| Logi                          | n with vour UCInetID                                                     |
| — UCInetID —<br>Example: ptar | nteater                                                                  |
| Password                      |                                                                          |
| Forgot your passwor           | rd?                                                                      |
|                               | Login                                                                    |
| Activ                         | vate my UCInetID • Need help logging in?<br>View recent account activity |
|                               |                                                                          |

- 7. CLOSE OUT OF THIS WEBPAGE.
- 8. This will bring you back to the PMI website and new message that looks like the below:

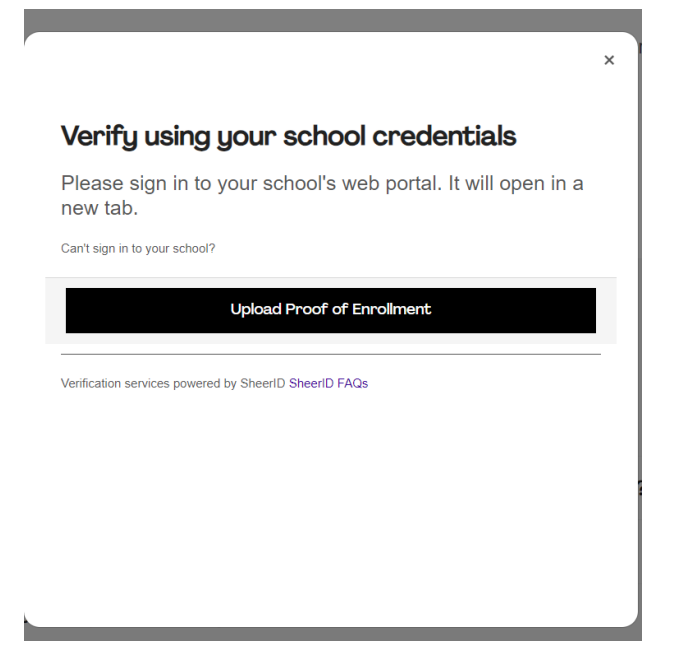

9. Click on 'Upload Proof of Enrollment'

10. A pop-up window will appear like below:

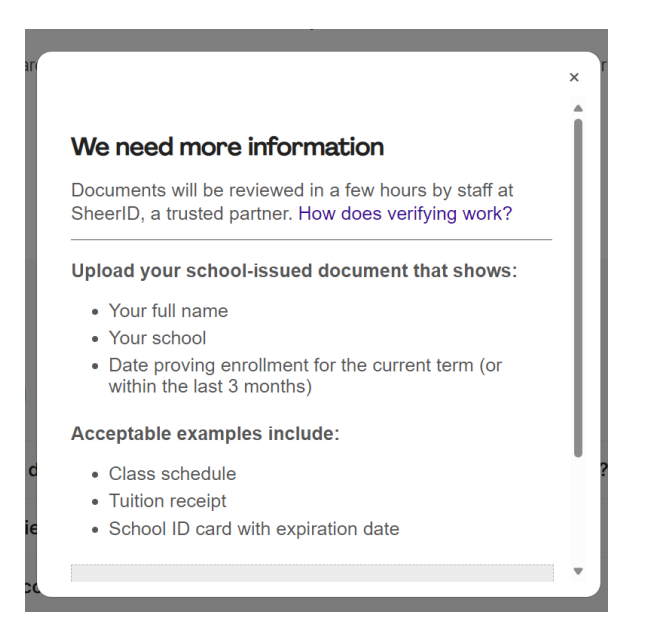

- 11. Upload your tuition receipt from your UCI, DCE student account: UCI DCE
- 12. PMI will then send you confirmation your student status/account has been verified. This can take anywhere from 1-3 business days.